Istruzioni per l'uso della robot aspirapolvere proscenic850T

Parte 1: Come collegare il Proscenic 850T alla WLAN nel dispositivo IOS

..... Pagina 1

Parte 2: Come controllare il Proscenic 850T in "ProscenicHome"

nel dispositivo IOS

..... .Pagina 2

Parte 3: Come collegare il Proscenic 850T alla WLAN nel dispositivo Android

..... Pagina 3

Parte 4: Come controllare il Proscenic 850T in "ProscenicHome"

nel dispositivo Android

..... .Pagina 4

Parte 1: Come collegare il Proscenic 850T alla WLAN nel dispositivo IOS?

1) Accedi all'applicazione "Proscenic Home

1.1 Scaricare "Proscenic Home" dall'App Store

1.2 Registra un account con "Proscenic Home" utilizzando il tuo

indirizzo e-mail. Selezionare "Italy +39".

(Se hai già un account "Proscenic Home", salta questo passaggio).

1.3 Inserisci il tuo nome utente e la password

Accedi al tuo account Proscenic Home.

游戏

App

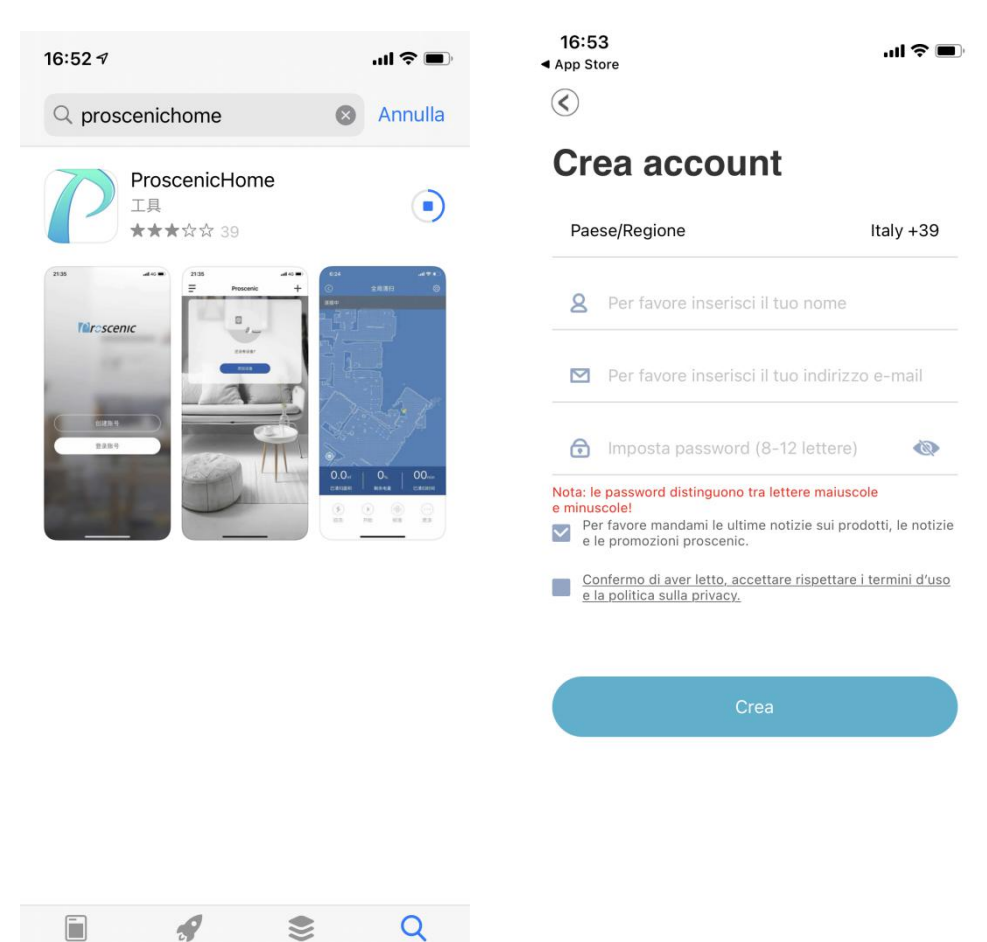

2) Aggiungere Proscenic 850T Robot aspirapolvere.

Commenti:

Assicuratevi che il vostro iPhone/iPad sia collegato ad una WLAN 2.4G.

2.1 Toccare l'icona Add Device per aggiungere un dispositivo.2.2 Selezionare Proscenic Robot aspirapolvere 850T dalla categoria "intelligente Pulizia ".

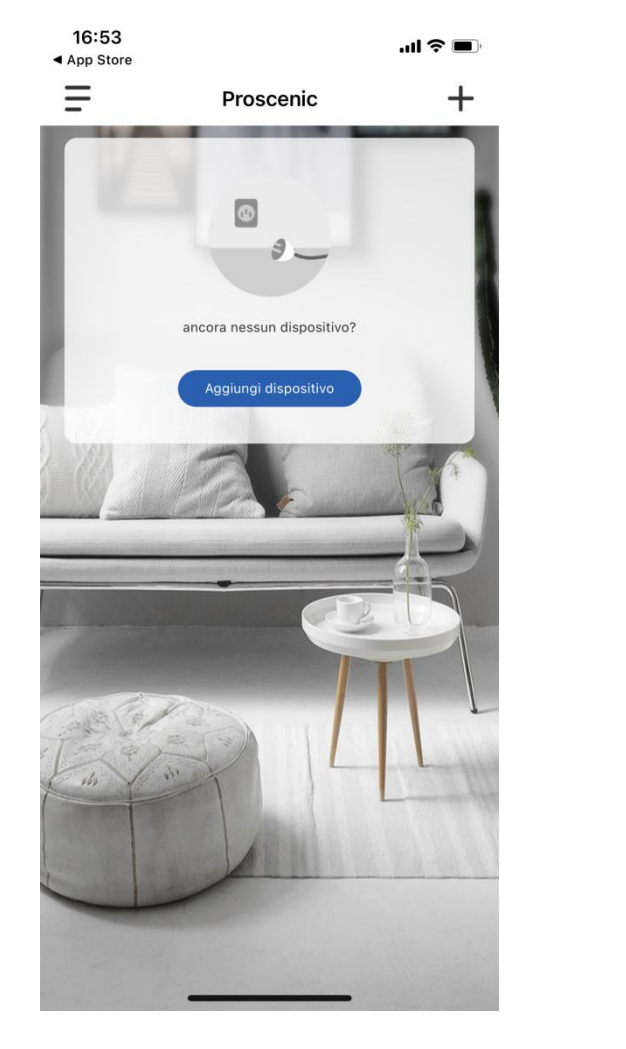

| 16:57                            |                   |             | ul © 🔳            |
|----------------------------------|-------------------|-------------|-------------------|
| OPer favoration                  | vore selezio      | na disposi  | tivo              |
| Intelligente<br>pulizia          |                   |             | *                 |
| vita sana                        | LDS D500          | LDS D550    | Cocosmart<br>880T |
| Intelligente<br>cucina elettrica | Cocosmart         | Caracagnart |                   |
|                                  | 880L              | 800T        | Viper 520         |
|                                  | <u>М7</u>         | GT320       | Cocosmart<br>820T |
|                                  | NEO 820P/<br>820S | 830P/830T   | M7 Pro            |
|                                  | О<br>U6           | 850T/850P   | M6 PRO            |
|                                  | M8                | M8 PRO      | M8 SMART          |
|                                  |                   |             |                   |

2.3 Selezionare Proscenic Robot aspirapolvere 850T2.4G

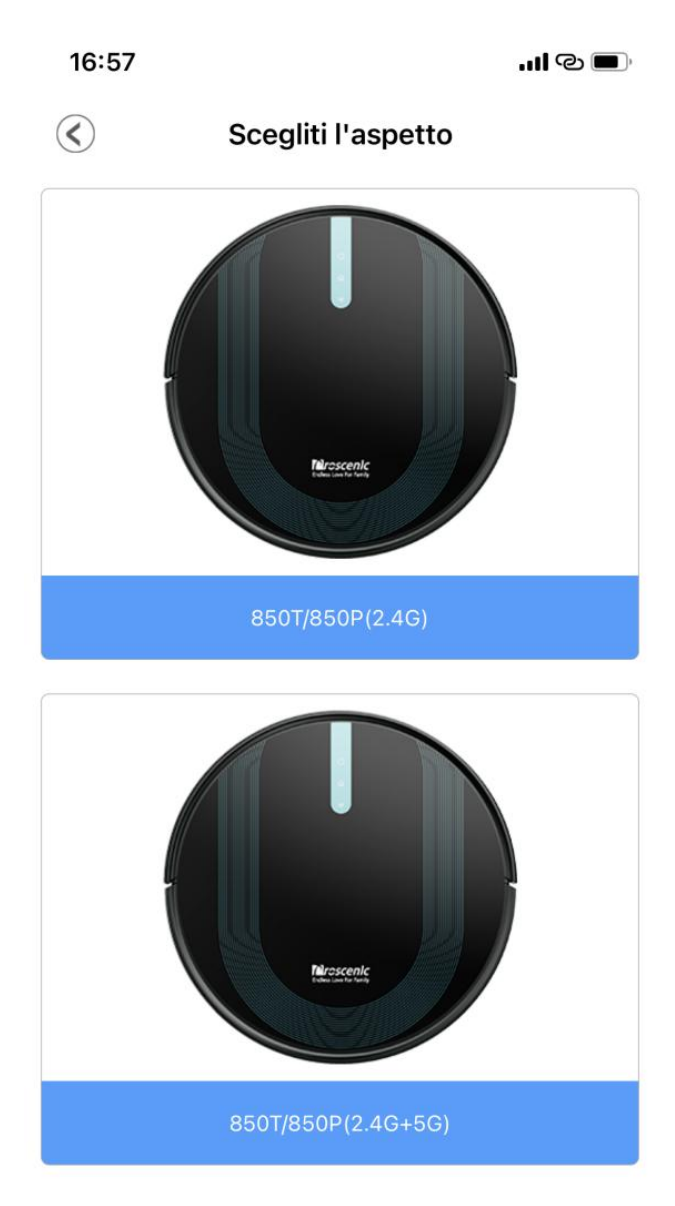

Controllare se il robot è acceso e la spia luminosa è accesa. 2.4 Quando la macchina non è accesa,premere il pulsante rosso"ON" sul fondo della macchina peraccenderla e accendersi quando sentire un tono.

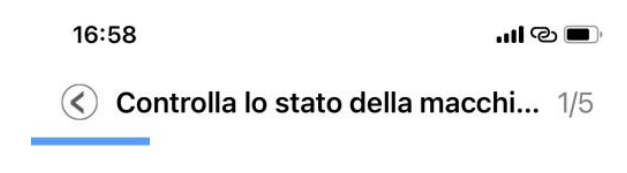

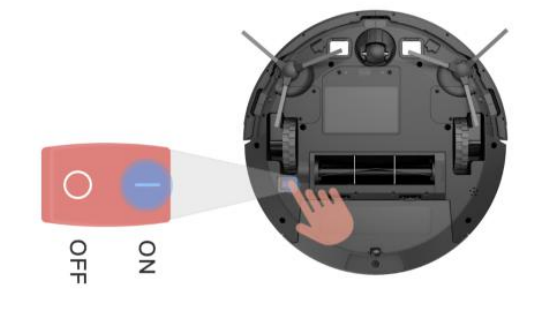

1.Controllare se il robot è acceso e la spia luminosa è accesa.

Quando la macchina non è accesa,premere il pulsante rosso"ON" sul fondo della macchina per accenderla e accendersi quando sentire un tono.

Assicurarsi che il dispositivo sia acceso

Passaggio successivo

- 2.5 Premere a lungo "home" per 5 secondi
- 2.6 L'indicatore Wi-Fi lampeggia

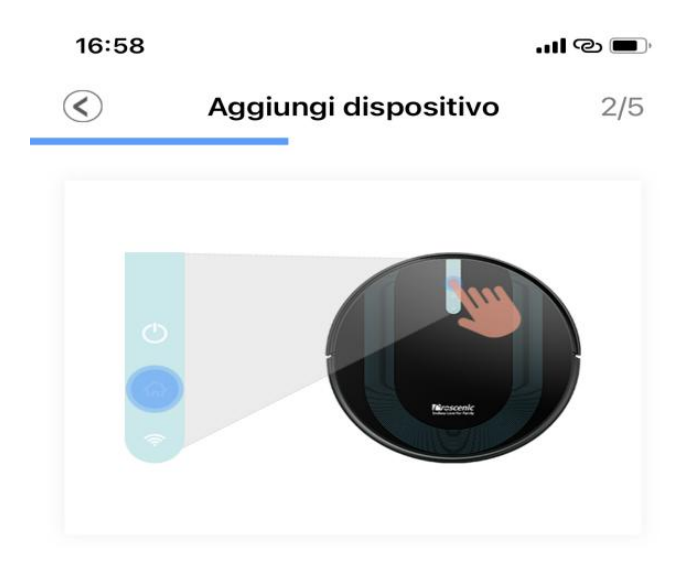

1.Premere a lungo "🏠" per 5 secondi 2.L'indicatore Wi-Fi lampeggia

Assicurati che la spia WiFi lampeggi

Passaggio successivo

2.7 Selezionare la WLAN 2.4G(ad es. Francisco) e inserire la password della WLAN. Premete l'icona "Next Step".

2.8 Nella pagina delle impostazioni WIFI, commutare la WLAN
2.4G(ad es. Francisco) che si sta utilizzando su
Proscenic-850T-xxxxxxxx. Poi tornare a "Proscenica Home".
Premete l'icona "Next Step".

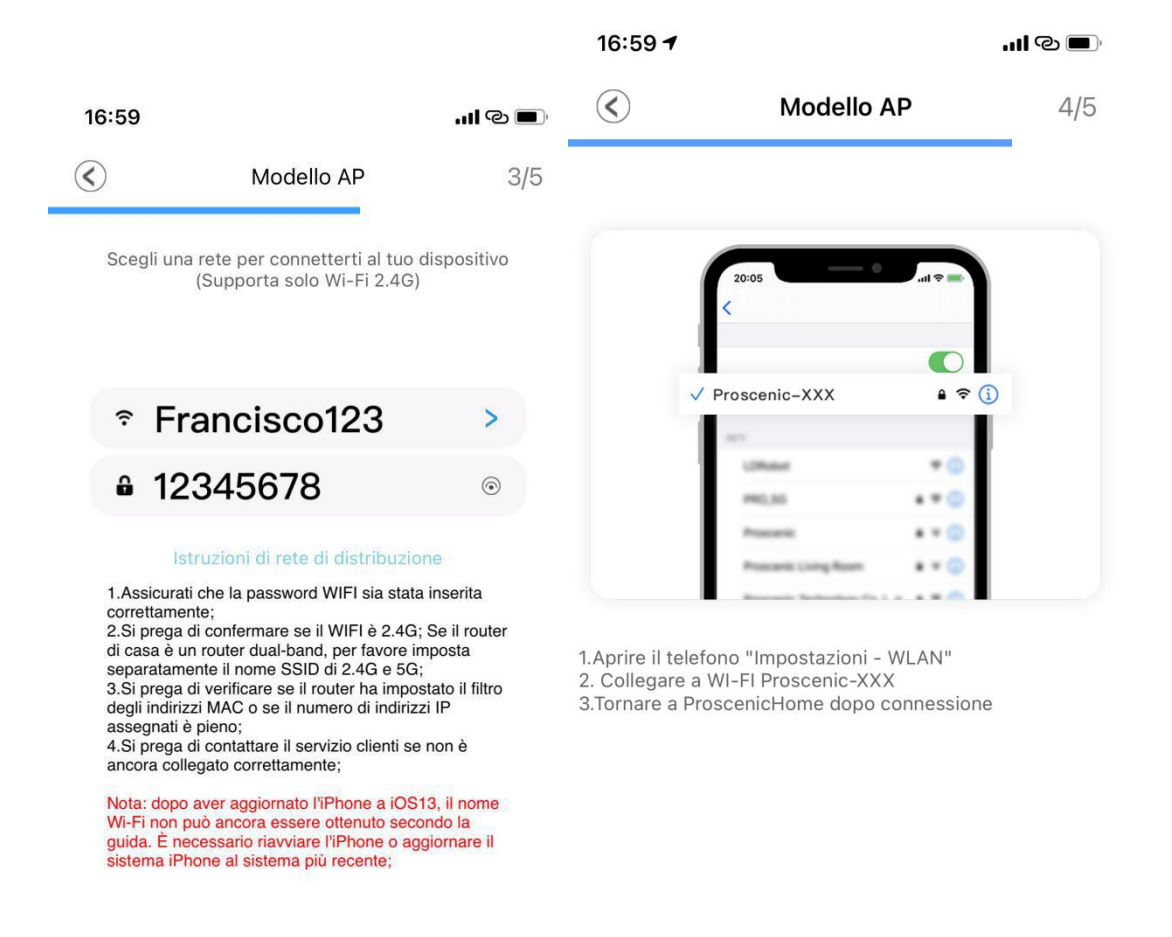

Passaggio successivo

Vai a connettersi

2.9 Viene visualizzata l'interfaccia di collegamento sottostante. Attendere che il processo di connessione raggiunga il 100%. Toccare il simbolo "Fatto". Poi si può controllare il Proscenic 850T "Proscenic Home".

Osservazioni:

Quando la connessione sarà stabilita con successo, si può controllare il robot di aspirazione Proscenic 850T in "Proscenic Home".

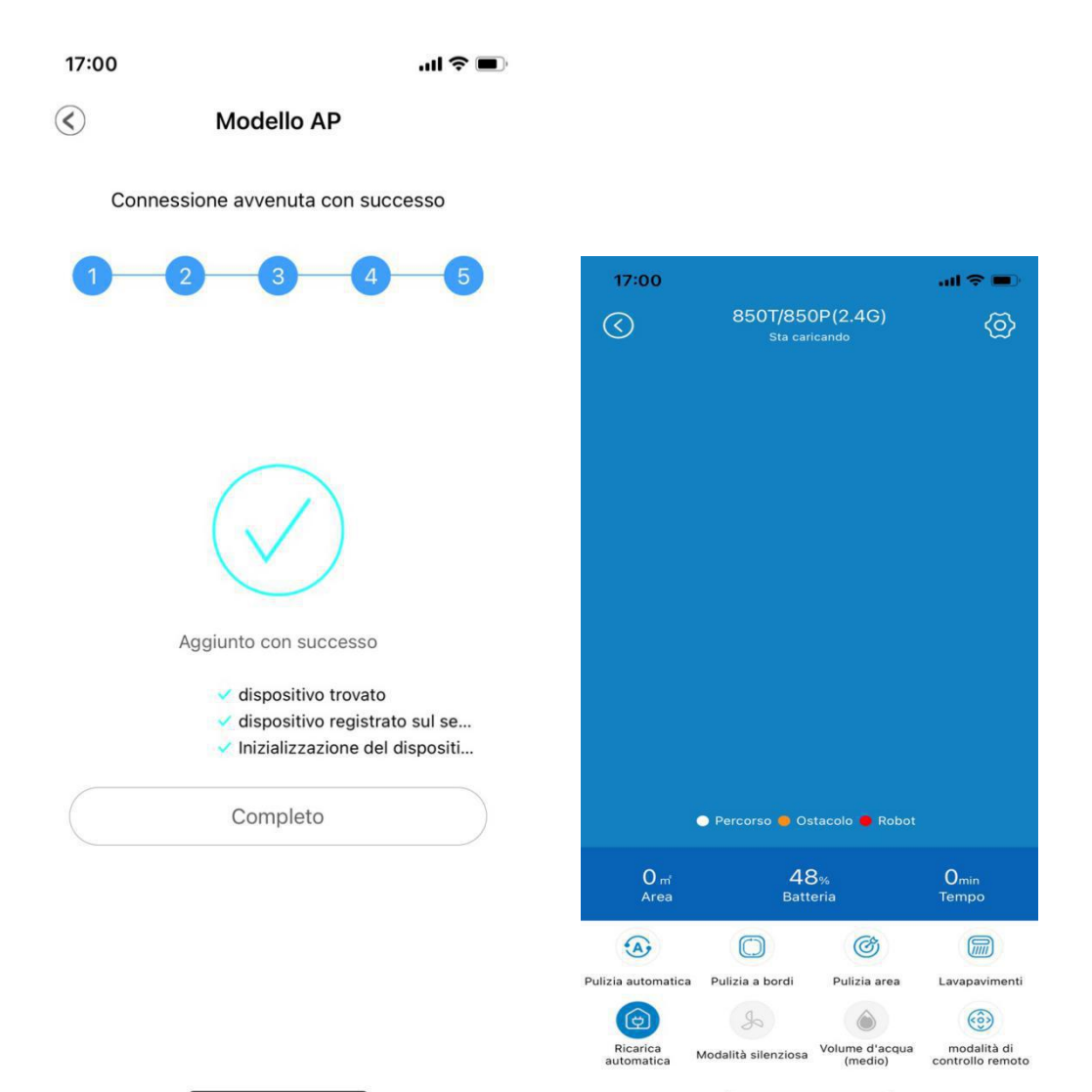

Parte 2: Come controllare il Proscenic 850T in "ProscenicHome" nel dispositivo IOS

| 14:34                  |                     |                           | all 🗢 🕞                         |   | 14:34                  |                    |                           | all 🗢 🕞                         |
|------------------------|---------------------|---------------------------|---------------------------------|---|------------------------|--------------------|---------------------------|---------------------------------|
| $\langle \rangle$      | 850T/850            | )P(2.4G)                  | ଦ୍ଧ                             |   | $\bigcirc$             | 850T/85<br>Pulizia | 0P(2.4G)<br>a bordi       | (2)                             |
|                        | • Percorso • Os     | tomatica                  | ξ,                              |   |                        | Percorso      O    | stacolo 🕒 Robot           |                                 |
| 0                      | 07                  |                           | -                               |   | 0                      | 0                  | 7                         | 0                               |
| O m<br>Area            | 97<br>Batte         | %<br>eria                 | O <sub>min</sub><br>Tempo       |   | U m²<br>Area           | 9<br>Bat           | /%<br>teria               | Umin<br>Tempo                   |
|                        | 0                   | Ø                         |                                 | - |                        |                    | Ø                         |                                 |
| Pulizia automatica     | a Pulizia a bordi   | Pulizia area              | Lavapavimenti                   |   | Pulizia automatica     | Pulizia a bordi    | Pulizia area              | Lavapavimenti                   |
| ¢                      | S                   | ٢                         |                                 |   | ¢                      | SFS                | ٢                         |                                 |
| Ricarica<br>automatica | Modalità silenziosa | Volume d'acqua<br>(medio) | modalità di<br>controllo remoto |   | Ricarica<br>automatica | Modalità forte     | Volume d'acqua<br>(medio) | modalità di<br>controllo remoto |

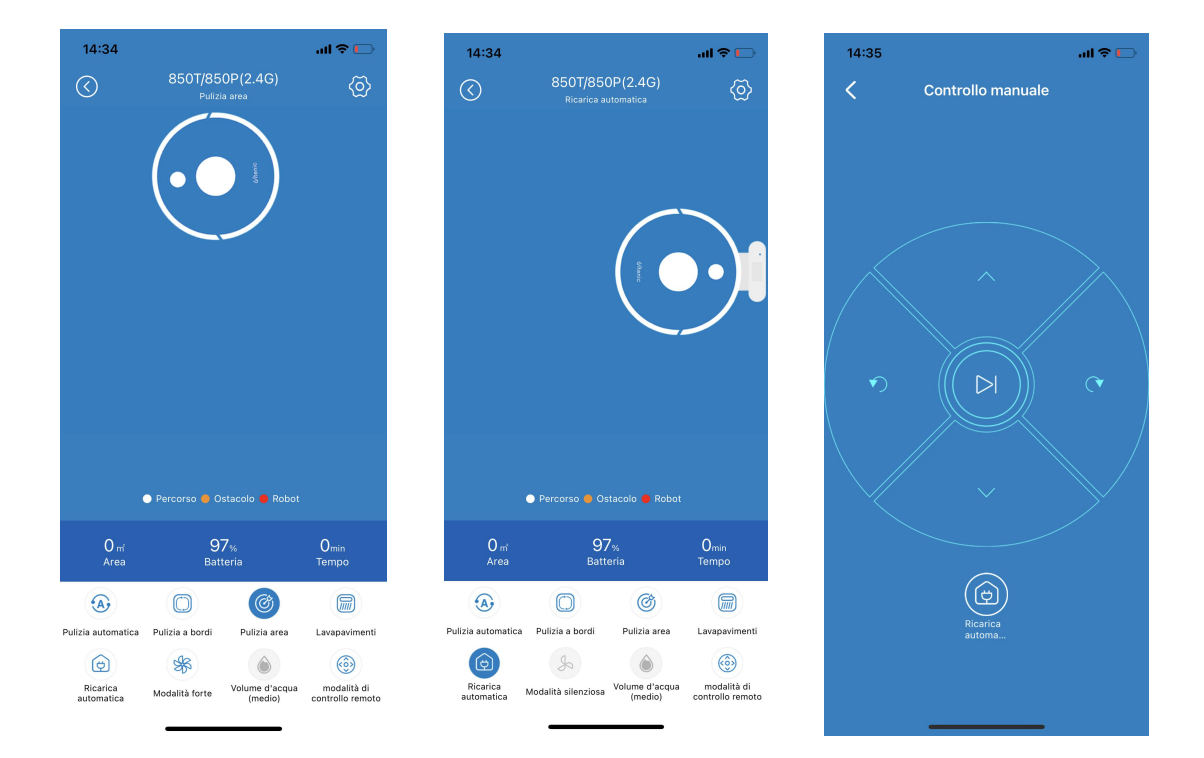

Pulizia automatica: Aspirazione di media portata, non visualizza il percorso di ricarica, il percorso della modalità di controllo a distanza o il percorso quando si sposta la macchina.

**Pulizia a bordi**: Si sposti dal punto di partenza a destra del muro e inizi a spazzare, aspirazione media, 20 minuti per completare l'operazione

**Pulizia area**: Coprendo 1,5 m² quadrati, potenza massima di aspirazione 2700pa, mostra solo il diagramma dinamico della modalità di pulizia

Lavapavimenti: la preghiamo di pulire il pavimento dopo aver

installato il serbatoio dell'acqua, solo la quantità d'acqua può essere regolata.

## Ricarica automatica:

 Ricarica manuale: Fare clic su questo pulsante quando si lavora/ standby/ sonno, la macchina entrerà in modalità di ricarica.

2. Ricarica al termine del compito: ricarica automatica alla fine del compito

Ricarica della batteria scarica: meno del 10% della carica Modalità silenziosa: Regola la potenza di aspirazione (non può regolare la modalità silenziosa durante la ricarica) Volume d'acqua: Regola il volume dell'acqua (non può regolare la volume d'acqua durante la ricarica)

Modalita' di controllo remoto: Premere a lungo i quattro tasti di direzione per guidare nella direzione corrispondente. Fare clic dul pulsante centrale per accedere alla modalità di pulizia della messa a fuoco. Parte 3: Come collegare il Proscenic 850T alla WLAN nel dispositivo Android

3.1 Toccare l'icona Add Device per aggiungere un dispositivo.3.2 Selezionare Proscenic Robot aspirapolvere 850T dalla categoria "intelligente Pulizia ".

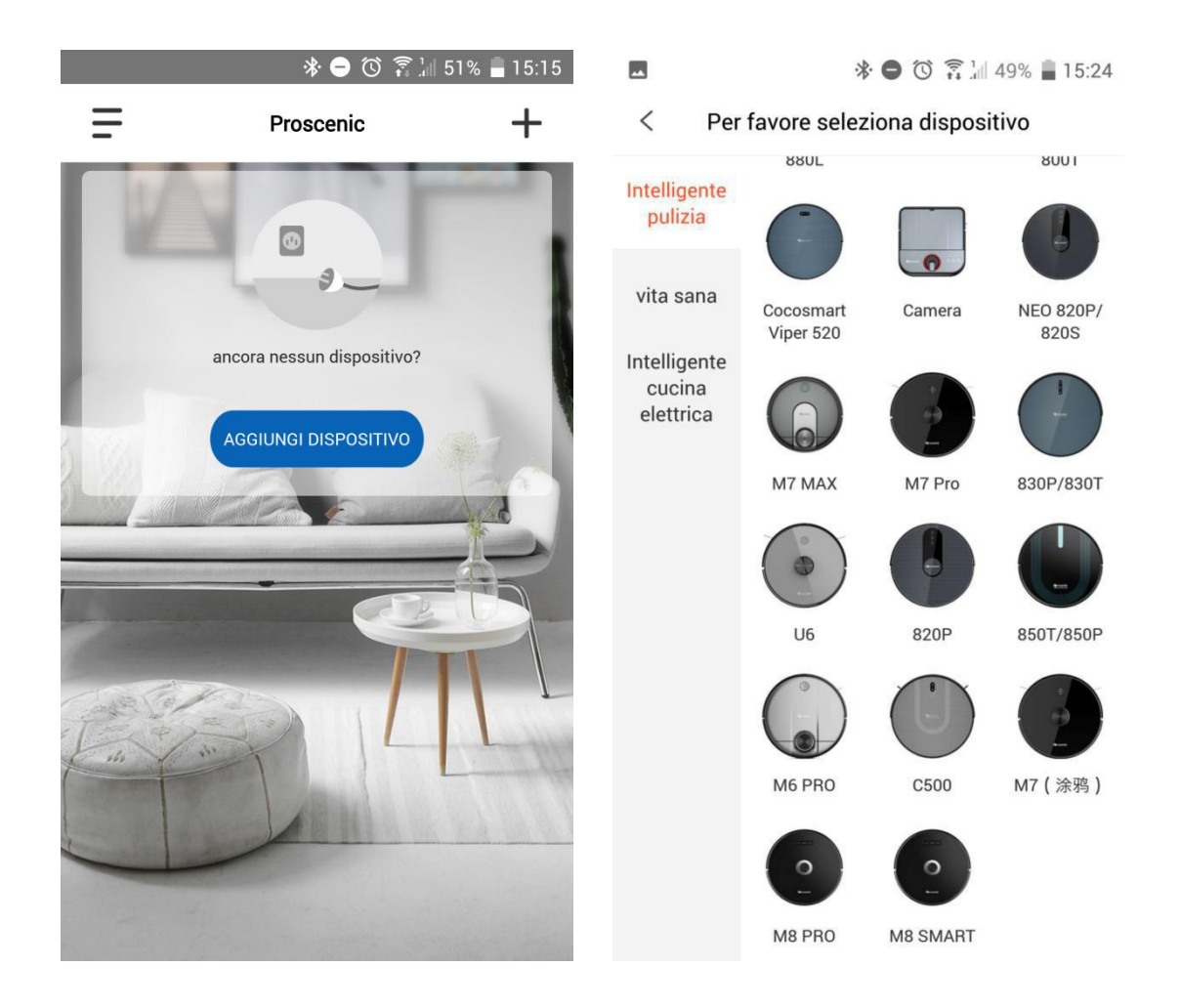

# 3.3 Selezionare Proscenic Robot aspirapolvere 850T2.4G

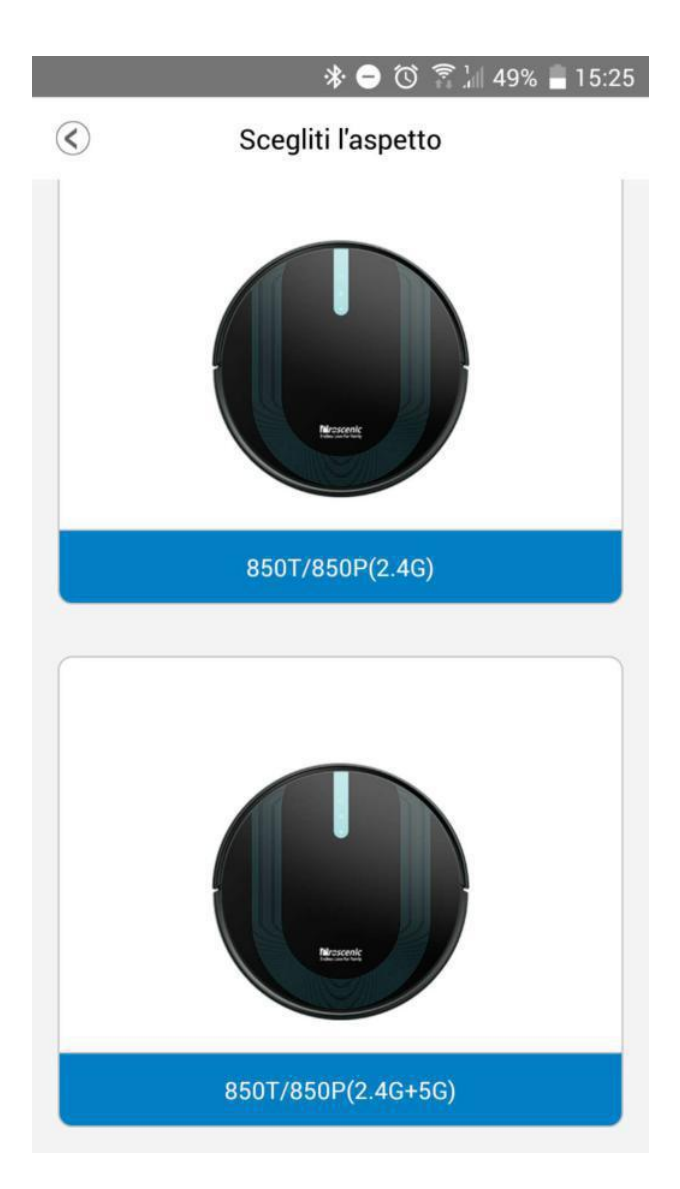

Controllare se il robot è acceso e la spia luminosa è accesa. 3.4 Quando la macchina non è accesa,premere il pulsante rosso"ON" sul fondo della macchina peraccenderla e accendersi quando sentire un tono.

\* 🖨 🛈 🛜 🕍 49% 📕 15:25

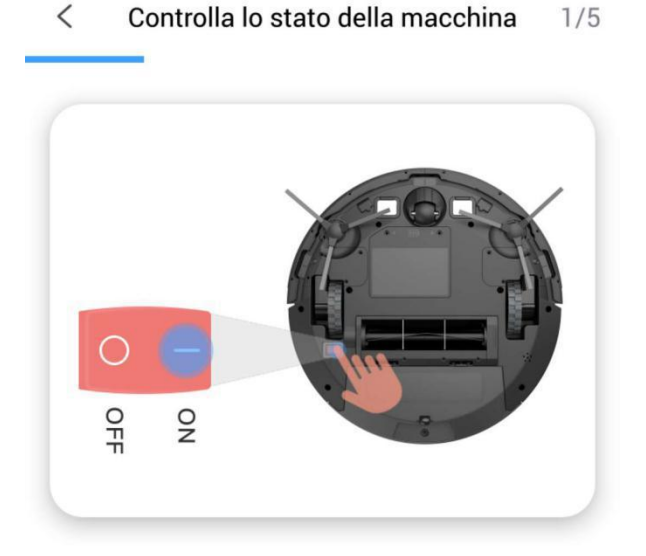

1.Controllare se il robot è acceso e la spia luminosa è accesa.

2.Quando la macchina non è accesa,premere il pulsante rossoON sul fondo della macchina per accenderla e accendersi quando sentire un tono.

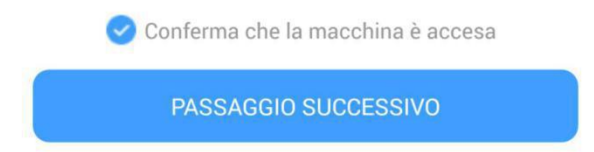

## 3.5 Premere a lungo "home" per 5 secondi

# 3.6 L'indicatore Wi-Fi lampeggia

\* 🖨 🛈 🎧 🗽 48% 🛢 15:25

ímposta la modalità di configurazione di rete5

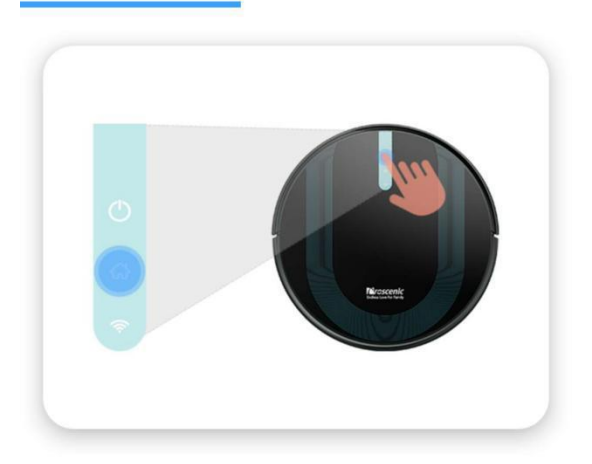

1.Premere a lungo "♂ " per 5 secondi 2.L'indicatore WiFi lampeggia

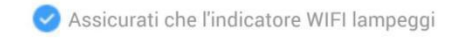

PASSAGGIO SEGUENTE

3.7 Selezionare la WLAN 2.4G(ad es. Francisco) e inserire la password della WLAN. Premete l'icona "Next Step".
3.8 Nella pagina delle impostazioni WIFI, commutare la WLAN
2.4G(ad es. Francisco) che si sta utilizzando su Proscenic-850T-xxxxxxxx. Poi tornare a "Proscenica Home".
Premete l'icona "Next Step".

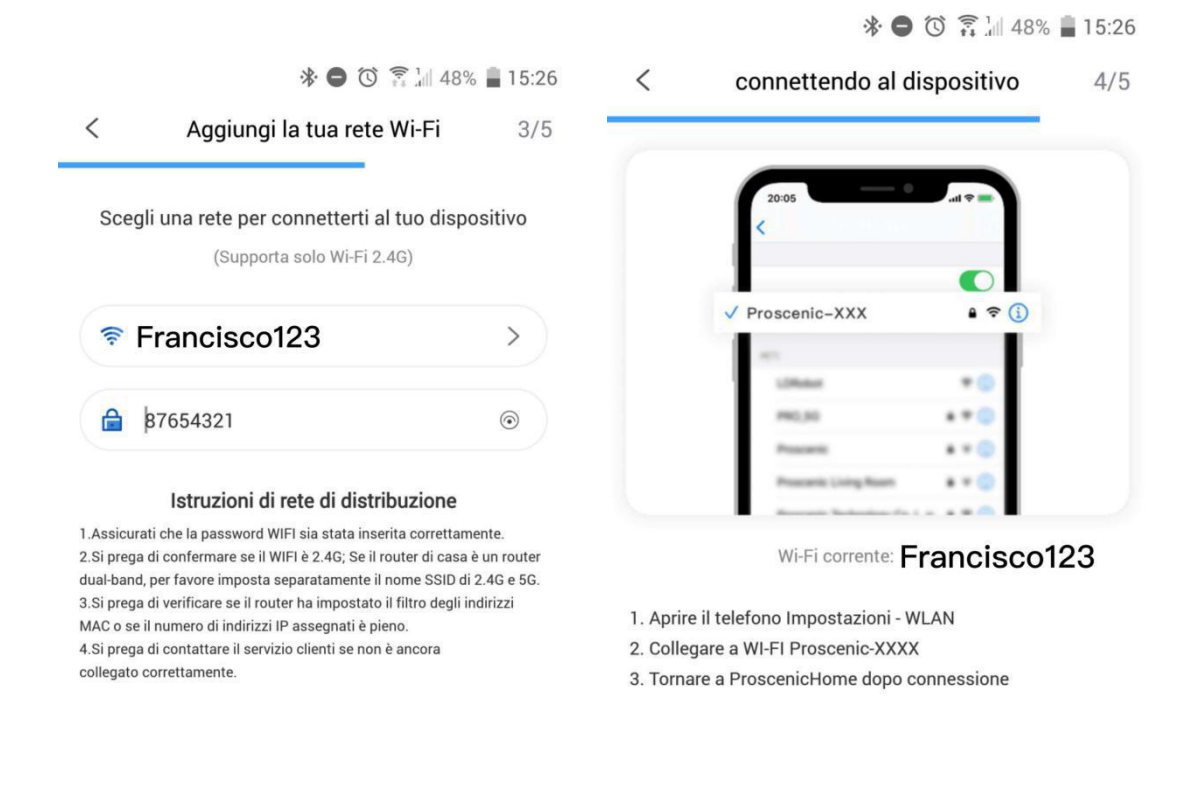

#### PASSAGGIO SEGUENTE

### VALA CONNETTERSI

3.9 Viene visualizzata l'interfaccia di collegamento sottostante. Attendere che il processo di connessione raggiunga il 100%. Toccare il simbolo "Fatto". Poi si può controllare il Proscenic 850T "Proscenic Home". Osservazioni:

Quando la connessione sarà stabilita con successo, si può controllare il robot di aspirazione Proscenic 850T in "Proscenic Home".

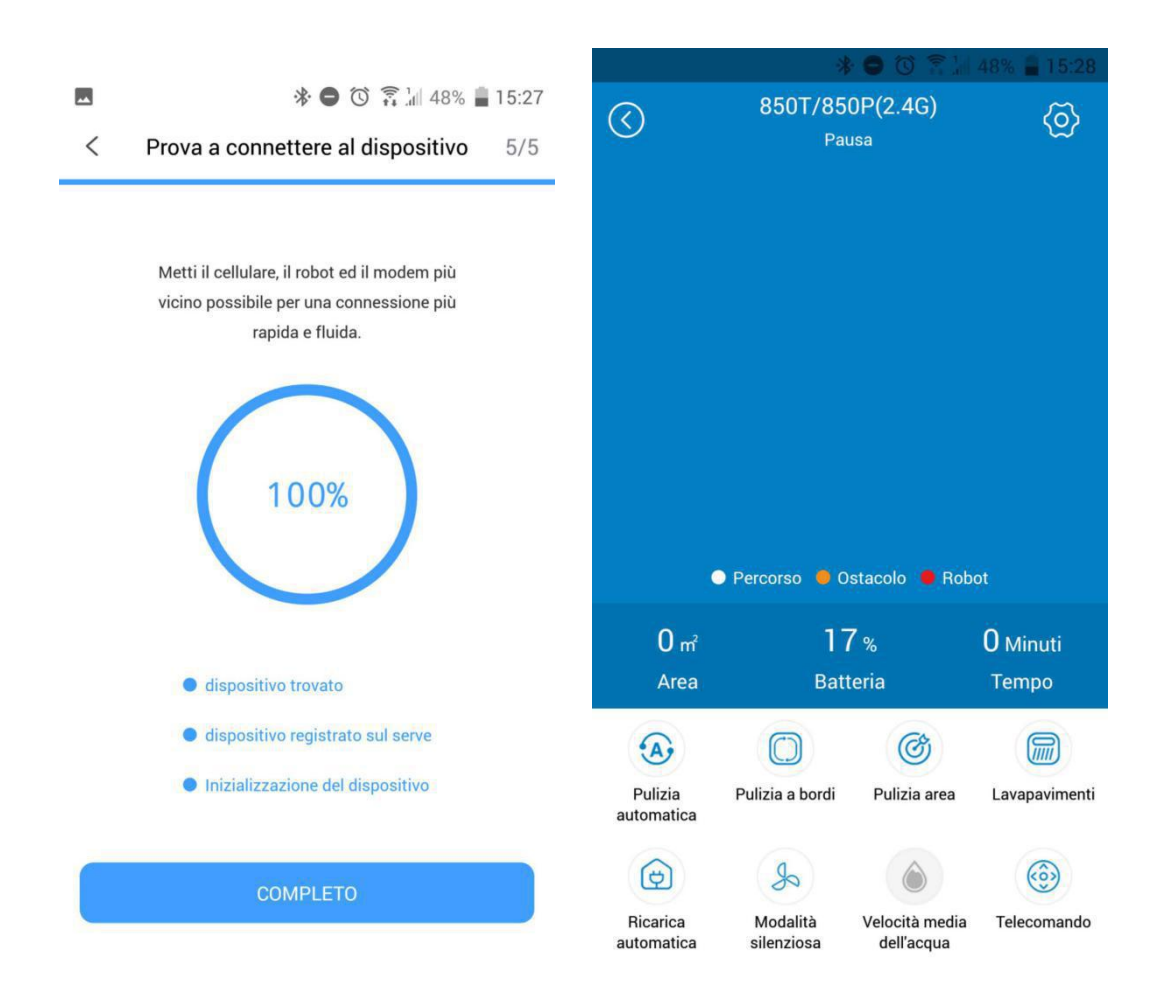

Parte 4: Come controllare il Proscenic 850T in "ProscenicHome" nel dispositivo Android

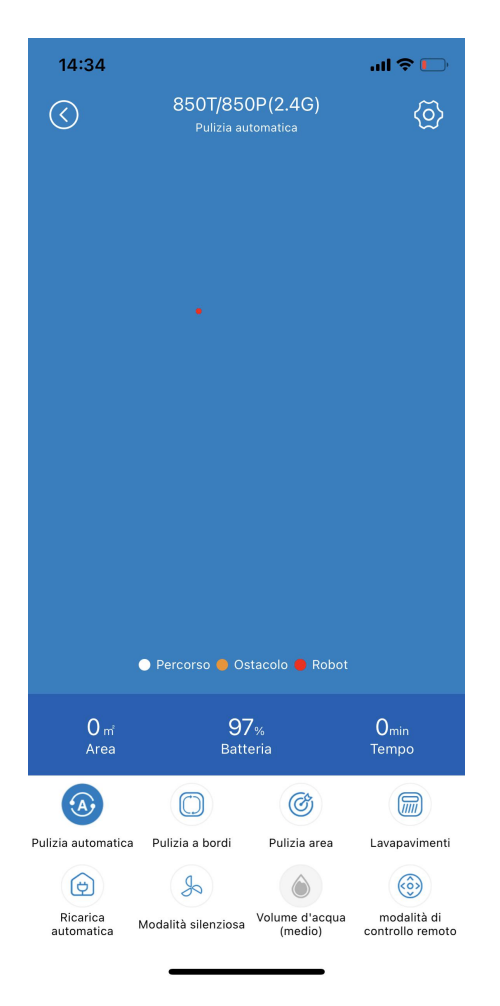

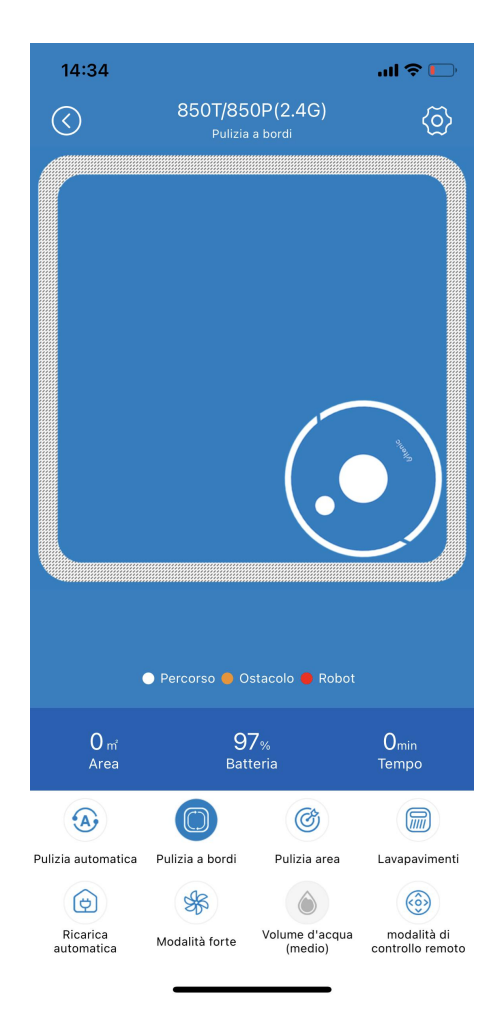

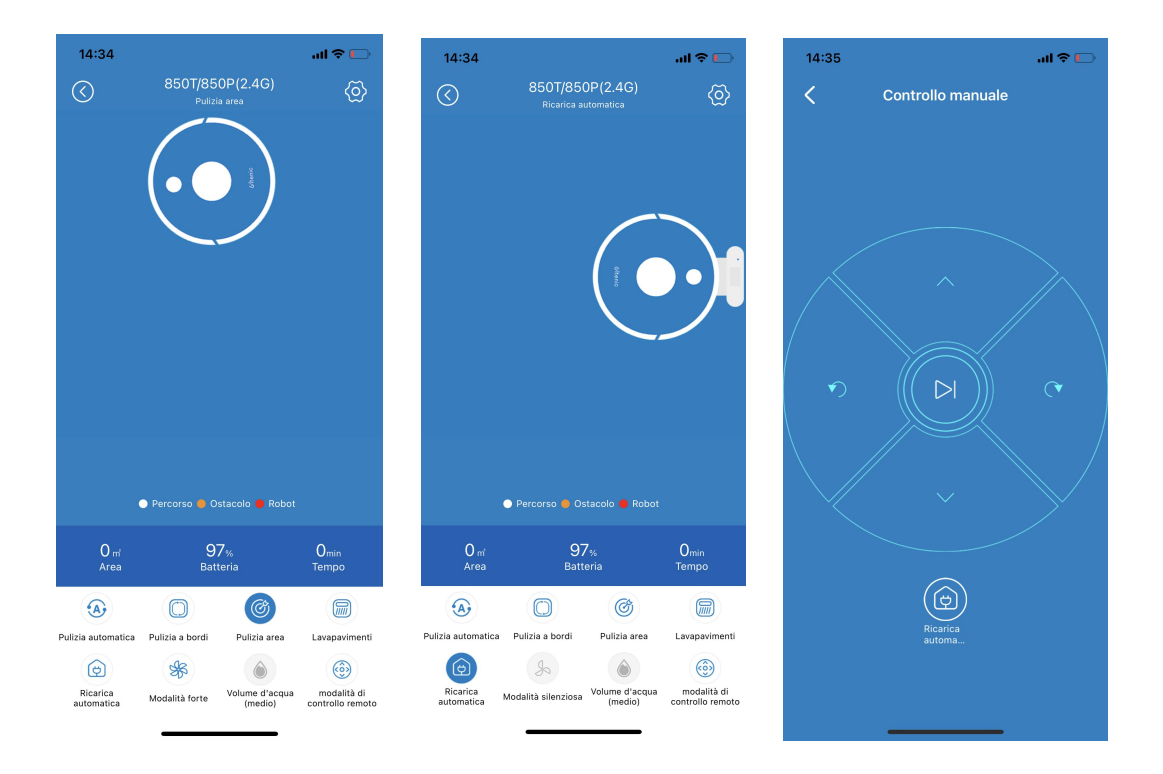

Pulizia automatica: Aspirazione di media portata, non visualizza il percorso di ricarica, il percorso della modalità di controllo a distanza o il percorso quando si sposta la macchina.

**Pulizia a bordi**: Si sposti dal punto di partenza a destra del muro e inizi a spazzare, aspirazione media, 20 minuti per completare l'operazione

Pulizia area: Coprendo 1,5 m² quadrati, potenza massima di aspirazione 2700pa, mostra solo il diagramma dinamico della modalità di pulizia

Lavapavimenti: la preghiamo di pulire il pavimento dopo aver installato il serbatoio dell'acqua, solo la quantità d'acqua può essere regolata.

### Ricarica automatica:

 Ricarica manuale: Fare clic su questo pulsante quando si lavora/ standby/ sonno, la macchina entrerà in modalità di ricarica.

2. Ricarica al termine del compito: ricarica automatica alla fine del compito

Ricarica della batteria scarica: meno del 10% della carica Modalità silenziosa: Regola la potenza di aspirazione (non può regolare la modalità silenziosa durante la ricarica) Volume d'acqua: Regola il volume dell'acqua (non può regolare la volume d'acqua durante la ricarica)

Modalita' di controllo remoto: Premere a lungo i quattro tasti di direzione per guidare nella direzione corrispondente. Fare clic dul pulsante centrale per accedere alla modalità di pulizia della messa a fuoco.